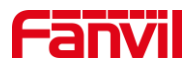

# 语音自检功能介绍

版本: <1.1>

发布日期: <2022/2/10>

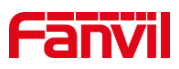

目录

| 下绐     |                                                                                                    | 1                                                                                |
|--------|----------------------------------------------------------------------------------------------------|----------------------------------------------------------------------------------|
| 1.1.   | 概述                                                                                                   | 1                                                                                |
| 1.2.   | 适用型号                                                                                                 | 1                                                                                |
| 1.3.   | 语音自检如何工作                                                                                             | 1                                                                                |
| 1.4.   | 语音自检使用场景                                                                                             | 1                                                                                |
| 1.5.   | 前提准备工具                                                                                               | 2                                                                                |
| 1.6.   | 设备与电脑连接示意图                                                                                           | 2                                                                                |
| 操作指南   |                                                                                                    | 3                                                                                |
| 2.1.   | Active URI 方式                                                                                        | 3                                                                                |
| 2.2.   | HTTP API 方式                                                                                          | 3                                                                                |
| 2.3.   | Time Plan 方式                                                                                         | 4                                                                                |
| 2.4.   | SIP Message 方式                                                                                       | 5                                                                                |
| 吾音自检失败 | 如何处理                                                                                                 | 7                                                                                |
|        | 「珀<br>1.1.<br>1.2.<br>1.3.<br>1.4.<br>1.5.<br>1.6.<br>条作指南<br>2.1.<br>2.2.<br>2.3.<br>2.4.<br>音音自检失败 | <ul> <li>「玥</li> <li>1.1. 概述</li> <li>1.2. 适用型号</li> <li>1.3. 语音自检如何工作</li></ul> |

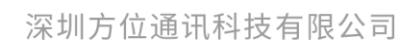

地址:深圳市新安街道洪浪北二路稻兴环球科创中心A座10层 座机:+86-755-2640-2199 邮箱:sales.cn@fanvil.com www.fanvil.com.cn

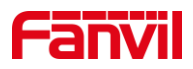

# 1. 介绍

## 1.1. 概述

本文档主要介绍方位产品的语音自检功能。

语音自检即对设备的喇叭和麦克风进行检测,即回声自检;其原理为设备的喇叭放音, 麦克风收音,以此来检测设备的喇叭和麦克风是否正常。常用于远距离检测设备喇叭和麦 克风是否正常。下面将对行业设备如何进行语音自检做详细介绍。

## 1.2. 适用型号

方位 i12、i11、i16V、i18S、i20S、i30、i32V、i33V、i16SV、i10SV、PA3、PA2S。

## 1.3. 语音自检如何工作

设备在喇叭进行放音,例如播放一段音频,然后在麦克风收音,并检测看收到了多少 百分比的音频;如果超过一定的阈值,就判定为成功;如果小于一定的阈值,判定为失败。 原理图如下图1所示:

| 设备喇叭    | 播放1KHZ音频文件 | 设备麦克风 | 检测>阈值: | 成功 | 设备 |
|---------|------------|-------|--------|----|----|
| <u></u> |            | 收日开证成 | 检测<阈值: | 失败 |    |
|         |            |       |        |    |    |
|         |            |       |        |    |    |
|         |            |       |        |    |    |

#### 图 1 语音自检原理图

## 1.4. 语音自检使用场景

语音自检常用于远距离时候设备巡检,为节省时间成本,提高检测效率,当出现广播 无声音或广播声音突然中断时,可通过在控制室远距离对设备进行自检。

深圳方位通讯科技有限公司

地址:深圳市新安街道洪浪北二路稻兴环球科创中心A座10层

座机: +86-755-2640-2199 邮箱: sales.cn@fanvil.com www.fanvil.com.cn

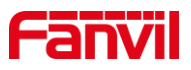

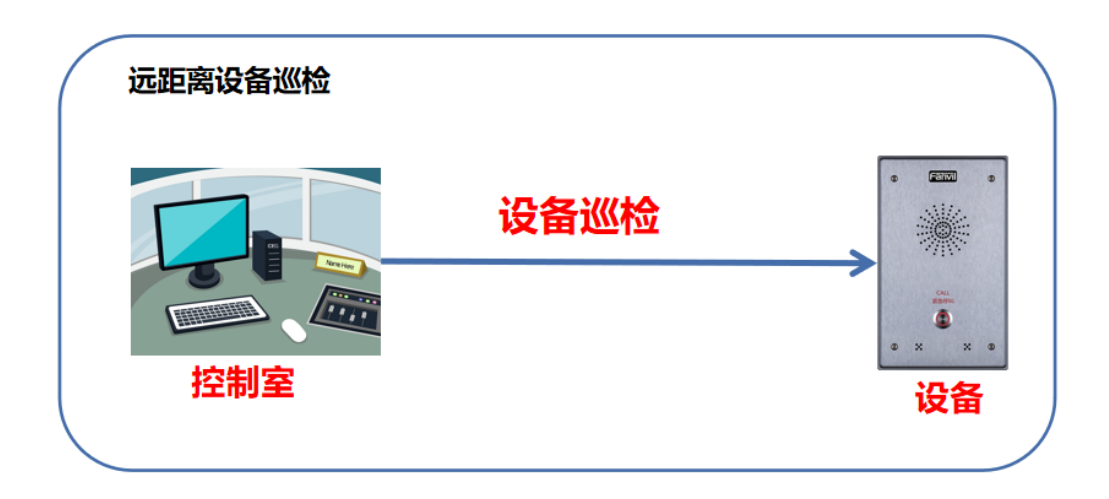

#### 图 2 语音自检场景图

## 1.5. 前提准备工具

①Fanvil 对讲系列产品一台(此处以 i12 为例), PoE 交换机一台(或者 DC 直流电源), 云翌服务器一台,将设备接到交换机下。

②调试电脑一台,服务器一台,并将电脑接到交换机下,保证电脑跟设备之间的网络 是互相连通的。

# 1.6. 设备与电脑连接示意图

①将 i12 连接交换机,服务器连接交换机,并将电脑连接在与设备同一个交换机下,保证电脑跟交换机之间的网络互相连通,连接示意图如图 3 所示。

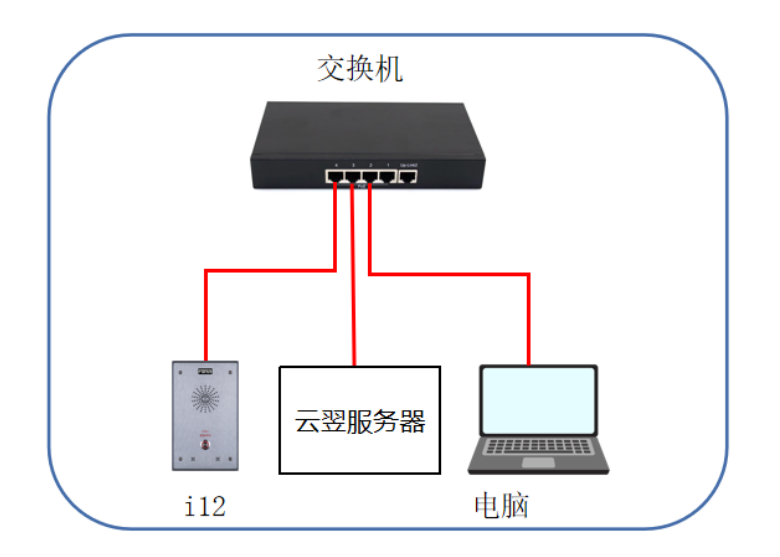

图 3 设备与电脑连接示意图

深圳方位通讯科技有限公司

地址:深圳市新安街道洪浪北二路稻兴环球科创中心A座10层

座机:+86-755-2640-2199 邮箱:sales.cn@fanvil.com www.fanvil.com.cn

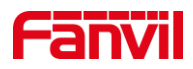

# 2. 操作指南

实现回声自检有不同的方式,下面将对每种方式做详细介绍。

## 2.1. Active URI 方式

Active URI 是由远端控制台发起 HTTP Get 请求,设备内置的 HTTP Server 来解析指令和响应该请求,以达到远端控制设备的目标。

(1) 自检的格式: http://设备 ip/cgi-bin/ConfigManApp.com?key=ECHO\_TEST;

①设备 ip: 待检测设备的 IP 地址, 此处以 172.18.8.15 为例;

②返回结果:当设备喇叭与 mic 正常接入的时候,检测结果为 success; 若 spk 或 mic 未接或损坏,则返回 Failure;

(2) 举例: 在浏览器输入 http://172.18.8.15/cgi-bin/ConfigManApp.com?key=ECHO\_TE ST, 当设备喇叭与 mic 正常接入的时候, 检测结果为 success, 如下图 4 所示。

| 1 | B.     | \$ <u>₽</u> Q | \$¥ Q € | \$2 Q @ ☆ | \$ Q & A & |
|---|--------|---------------|---------|-----------|------------|
|   | 6<br>Z | Q G           | 9 Q B   | \$ Q & ☆  | ■ Q & ☆ 😩  |

#### 图 4 Active URI 语音自检示意图

## 2.2. HTTP API 方式

HTTP API 是一个应用程序接口,用于与第三方应用程序或管理系统集成。设备是 HTTP 服务器,在 URL http://ip/xmlservice 上提供 HTTP API 服务。第三方应用程序是 HTTP 客户端,向 URL 发送 HTTP post 请求,其内容以 XML 格式封装。

HTTP API 的请求格式如下:

(1) Client -> Server 请求:

```
<?xml version="1.0" encoding="UTF-8" ?>
```

<FanvilPhoneExecute beep="yes">

<ExecuteItem>URI="cmd:echo\_test"</ExecuteItem>

</FanvilPhoneExecute>

cmd:audio\_play: 表示请求的命令为回声自检;

(2) Server -> Client 响应:

<?xml version="1.0" encoding="UTF-8"?>

<FanvilPhoneExecute>

<ExecuteItem>URI="cmd:echo\_test"</ExecuteItem>

<RetCode>0</RetCode>

深圳方位通讯科技有限公司

地址:深圳市新安街道洪浪北二路稻兴环球科创中心A座10层

座机: +86-755-2640-2199 邮箱: sales.cn@fanvil.com www.fanvil.com.cr

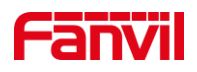

<info>

<![CDATA[success]]>

</info>

</FanvilPhoneExecute>

(3) 返回结果: 当设备喇叭与 mic 正常接入的时候, 检测结果为 success; 若 spk 或 mic 未接或损坏, 则返回 Failure;

(4) 举例:可使用 Postman 或 ApiPost 进行测试,请求为 POST 请求,路径:http://设备 IP/xmlservice,并将客户端向服务端发送的请求输入正确后,点击"Send",可成功发送 请求并返回检测结果,如下图 5 所示。

| http://172.18.8.15/xmlservice                                                                                                    | 🖺 Save 🗸 🥖 🗐                                           |
|----------------------------------------------------------------------------------------------------|--------------------------------------------------------|
| POST ~ http://172.18.8.15/xmlservice                                                                                                    | Send 🗸 🗸                                               |
| Params Authorization • Headers (11) Body • Pre-request Script Tests Settings                                                                                               | Cookies                                                |
| none form-data x-www-form-urlencoded raw binary GraphQL XML v                                                                                                    | Beautify                                               |
| 1 <pre>%?xml version="1.0" encoding="UTF-8" ?} 2 <fanvilphoneexecute beep="yes" ·="">&gt; 3 + <executeitem>URI="cmd:echo_test"</executeitem> 4 </fanvilphoneexecute></pre> | T                                                      |
| Body Cookies Headers (5) Test Results                                                                                                    | Status: 200 OK Time: 45 ms Size: 337 B Save Response v |
| Pretty Raw Preview Visualize HTML $\sim \frac{1}{2\varphi}$                                                                                                    | a                                                      |
| <pre>1 <?Xml version= 1.0 encoding= UTP-8 ?> 2</pre>                                                                                                    | Т                                                      |

### 图 5 HTTPAPI 语音自检示意图

## 2.3. Time Plan 方式

可在时间计划处添加语音自检项,在设置的时间段/时间点设备会进行自检,并将结果 通过 Action RUL 上报。

(1) 登录进设备 web 界面,在"对讲设置"---"时间计划"---"时间计划规则"处添 加时间计划,如下图 6 所示:

①执行类型:选择"语音自检";

②执行时间:选择对应的时间段,即在该时间段内设备会执行自检。

深圳方位通讯科技有限公司

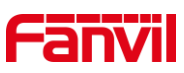

| Fanvil       |                    |                                       |           | BCLAREFS, WHERE   | ζ!           |          |          | ■ 保持進接<br>援出 | 中文 🖌 | 注销<br>应答 | ( admin ) | 挂新 |
|--------------|--------------------|---------------------------------------|-----------|-------------------|--------------|----------|----------|--------------|------|----------|-----------|----|
|              | 功相認定               | 语音设定                                  | 视频设定      | 組織                | Action URL   | 时间/日期    | 时间计划     | 证书管理         | 设备证书 |          |           |    |
| > JUNE       |                    |                                       |           |                   |              |          |          |              |      |          |           |    |
| > <b>Mes</b> | 助時計划               | th (Carelli                           |           | 45 (284)B         | Warry Pi     | 册钟:      | 制除全部     |              |      |          |           |    |
| > 线路         |                    | 50/159/2<br>语音自检                      | <u>u</u>  | 15:59:00~16:00:00 | 毎日           | 重要时间     | 20000396 |              |      |          |           |    |
| > 对讲设置       | 助何计划规则             | 音自检 イ                                 |           | 执行时间              | 15:59:0      | ~ 19:0:0 |          |              |      |          |           |    |
| > LED        | 号码<br>配置项          | ~                                     |           | 統路<br>设置          | 自动 ~<br>开启 ~ |          |          |              |      |          |           |    |
| > 安納設置       | 音烦文件<br>重复类型 每     |                                       |           |                   |              |          |          |              |      |          |           |    |
| > sredut     | 九双日期 <u>20</u><br> | 22 - <u>1</u> - <u>1</u> ~ <u>202</u> | 2 - 1 - 1 |                   |              |          |          |              |      |          |           |    |
|              |                    |                                       | 添加        | 修改                |              |          |          |              |      |          |           |    |
|              |                    |                                       |           |                   |              |          |          |              |      |          |           |    |
|              |                    |                                       |           |                   |              |          |          |              |      |          |           |    |
|              |                    |                                       |           |                   |              |          |          |              |      |          |           |    |

图 6 Time Plan 语音自检示意图

(2) 添加成功后,在"时间计划"处会新增一条时间计划,到该时间后,设备即会进行自检;

## 2.4. SIP Message 方式

SIP Message 方式为在公网环境下,通过服务器发送 Message Active URI 指令,设备针 对 Message 请求回复 200 OK。设备发送 Message Response 将结果上报平台。平台针对 Message Response 请求回复 200 OK。

(1) 设备在服务器上注册账号。

(2) 在服务器中建立自检任务,此处以云翌服务器为例,登录云翌服务器 web 界面,选择"自检任务"---"添加",添加自检任务即可。

(3) 添加完后选中任务,点击执行,若设备 spk 和 mic 连接正常,即设备执行成功; 若 spk 或 mic 未接或损坏,则执行异常,并在服务器界面返回异常状态;或可点击服务器 web 界面"自检结果",查看设备的自检结果即可;

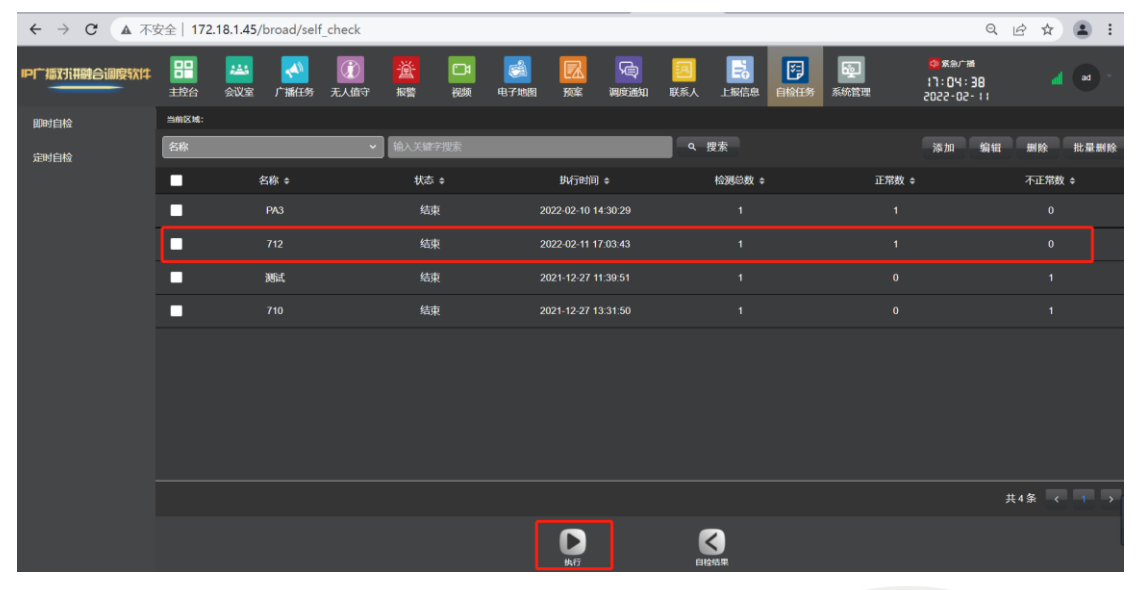

#### 图 7 SIP Message 语音自检示意图

## 深圳方位通讯科技有限公司

地址:深圳市新安街道洪浪北二路稻兴环球科创中心A座10层

座机:+86-755-2640-2199 邮箱:sales.cn@fanvil.com www.fanvil.com.cn

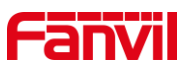

(4) 也可通过在设备抓包查看自检是否成功或失败,在开始自检前,进入设备 web 界面,点击"系统"---"辅助工具"---"网络报文撷取",点击"开始"。

| Fanvil  |                   |      |               | 800.0000, 1948 | aki                |      |      | <ul> <li>(2)102518</li> <li>(2)111</li> <li>(2)111</li> <li>(2)111</li> </ul> | 中文 | Y | 注销 | ( admin ) | 挂断 |
|---------|-------------------|------|---------------|----------------|--------------------|------|------|-------------------------------------------------------------------------------|----|---|----|-----------|----|
|         | 618               | 用户和器 | <b>SHACE</b>  | 升级             | 11.20 <b>27</b> 77 | FDMS | 辅助工具 |                                                                               |    |   |    |           |    |
| > 形统    |                   |      |               |                |                    |      |      |                                                                               |    |   |    |           |    |
| (3) 网络  | 系统日志<br>启用Syslog  |      | 0             |                |                    |      |      |                                                                               |    |   |    |           |    |
| ) ISBN  | 服务職地址<br>服务職調口    |      | 0.0.0.0       |                |                    |      |      |                                                                               |    |   |    |           |    |
| > 对明设置  | 应用原版记录<br>SIP层版记录 |      | 无无            | ~              |                    |      |      |                                                                               |    |   |    |           |    |
| > LED   | 网络报文摄取            |      | -             | _              |                    |      |      |                                                                               |    |   |    |           |    |
| > 安防设置  |                   |      | 开始            |                |                    |      |      |                                                                               |    |   |    |           |    |
| · 53262 | 9663491           |      | 按下(重合)按键重重新假改 | 新启动活机          |                    |      |      |                                                                               |    |   |    |           |    |

图 8 设备抓包示意图

自检结束后,在设备 web 界面点击"结束";使用 wireshark 打开数据包,过滤"sip"字段,在 MESSAGE 消息中可看到"Success"字段,表示自检成功;若显示"Fail"或"Failure"则自检失败;

| 2022.2 | .11_17-6-5.pcap                                                                                                    |                   |             |                |        |                  |                                        |          |          |              |             | -       |       | ×    |
|--------|----------------------------------------------------------------------------------------------------|-------------------|-------------|----------------|--------|------------------|----------------------------------------|----------|----------|--------------|-------------|---------|-------|------|
| 文件(E)  | 编辑(E) 视图(V)                                                                                                    | 跳转( <u>G</u> ) 捕获 | 〔C) 分析(A)   | 统计( <u>S</u> ) | 电话(Y)  | 无线( <u>W</u> ) 🗌 | []][][][][][][][][][][][][][][][][][][ | 帮助(日)    |          |              |             |         |       |      |
|        | 🖉 🛞 📜 🛅 🗙                                                                                                    | 🙆 🍳 👄 🖻           | ٠ 壑 🔹 🔹     |                |        | <b>L</b> III     |                                        |          |          |              |             |         |       |      |
| sip    |                                                                                                    |                   |             |                |        |                  |                                        |          |          |              |             | X       | •     | +    |
| No.    | Source                                                                                                    | Time              |             | Destin         | ation  | Protocol         | Length                                 | Info     |          |              |             |         |       | ^    |
| Г      | 25 172.18.1.45                                                                                                    | 2022-02-11        | 09:06:10.22 | 0000 172.18    | 8.8.15 | SIP/XML          | 755                                    | Request: | MESSAGE  | sip:712@172  | .18.8.15:51 | 87      |       |      |
|        | 28 172.18.8.15                                                                                                    | 2022-02-11        | 09:06:10.22 | 0000 172.18    | 8.1.45 | SIP              | 395                                    | Status:  | 200 OK   |              |             |         |       |      |
|        | 32 172.18.8.15                                                                                                    | 2022-02-11        | 09:06:11.23 | 0000 172.18    | 3.1.45 | SIP/XML          | 674                                    | Request: | MESSAGE  | sip:EchoTes  | t@172.18.1. | 45:2066 |       |      |
|        | 33 172.18.1.45                                                                                                    | 2022-02-11        | 09:06:11.23 | 0000 172.18    | 8.8.15 | SIP              | 518                                    | Status:  | 200 OK   |              |             |         |       |      |
|        | 76 172.18.8.15                                                                                                    | 2022-02-11        | 09:06:16.84 | 0000 172.18    | 3.1.45 | SIP              | 557                                    | Request: | REGISTE  | R sip:172.18 | .1.45:2066  | (1 bind | ling) | - II |
|        | 77 172.18.1.45                                                                                                    | 2022-02-11        | 09:06:16.84 | 0000 172.18    | 8.8.15 | SIP              | 608                                    | Status:  | 401 Unau | thorized     |             |         |       | · ·  |
| <      |                                                                                                    |                   |             |                |        |                  |                                        |          |          |              |             |         |       | >    |
|        | version="                                                                                                    | 1.0"              |             |                |        |                  |                                        |          |          |              |             |         |       | ^    |
|        | encoding=                                                                                                    | "UTF-8"           |             |                |        |                  |                                        |          |          |              |             |         |       |      |
|        | ?>                                                                                                    |                   |             |                |        |                  |                                        |          |          |              |             |         |       |      |
|        | ✓ <fanvilphone< p=""></fanvilphone<>                                                                                                    | Execute           |             |                |        |                  |                                        |          |          |              |             |         |       |      |
|        | id="13">                                                                                                    |                   |             |                |        |                  |                                        |          |          |              |             |         |       | _ 1  |
|        | ✓ <executei< p=""></executei<>                                                                                                    | tem>              |             |                |        |                  |                                        |          |          |              |             |         |       |      |
|        | URI="cr                                                                                                    | md:echo_test"     |             |                |        |                  |                                        |          |          |              |             |         |       |      |
|        | <td>uteItem&gt;</td> <td></td> <td></td> <td></td> <td></td> <td></td> <td></td> <td></td> <td></td> <td></td> <td></td> <td></td> <td></td>     | uteItem>          |             |                |        |                  |                                        |          |          |              |             |         |       |      |
|        | <pre> <ketcode> </ketcode></pre>                                                                                                    |                   |             |                |        |                  |                                        |          |          |              |             |         |       |      |
|        | e<br>(Potc                                                                                                    | adax              |             |                |        |                  |                                        |          |          |              |             |         |       |      |
|        |                                                                                                    | bues              |             |                |        |                  |                                        |          |          |              |             |         |       |      |
|        |                                                                                                    | TA[Success]]>     | 1           |                |        |                  |                                        |          |          |              |             |         |       |      |
|        | 10to</td <td>&gt;</td> <td>1</td> <td></td> <td></td> <td></td> <td></td> <td></td> <td></td> <td></td> <td></td> <td></td> <td></td> <td></td>  | >                 | 1           |                |        |                  |                                        |          |          |              |             |         |       |      |
|        | <td>honeExecute&gt;</td> <td></td> <td></td> <td></td> <td></td> <td></td> <td></td> <td></td> <td></td> <td></td> <td></td> <td></td> <td></td> | honeExecute>      |             |                |        |                  |                                        |          |          |              |             |         |       |      |
|        | .,                                                                                                    |                   |             |                |        |                  |                                        |          |          |              |             |         |       | ~    |

图 9 抓包查看自检结果示意图

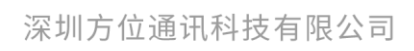

地址:深圳市新安街道洪浪北二路稻兴环球科创中心A座10层 座机:+86-755-2640-2199 邮箱:sales.cn@fanvil.com www.fanvil.com.cn

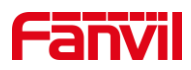

# 3. 语音自检失败如何处理

在实际使用中,用户可能会遇上语音自检失败的问题,这可能是各种原因引起,可经 过排查确认,详细如下:

(1) 检查连接

当语音自检显示失败时,可检查喇叭与麦克风连接是否正常;若未接喇叭,结果应该 显示为失败,但若检测环境嘈杂,可能会误判为成功;若不接麦克风,则必定会显示失败;

(2) 检查配件

若喇叭与麦克风连接都正常,仍显示失败,则检查喇叭与麦克风配件是否损坏;若配件也正常,可联系方位技术支持。

(3)确认环境是否安静

自检的原理是通过在设备的喇叭播放 1KHz 的音频,然后在麦克风接收此 1KHz 的音频信号。 当环境中存在 1KHz 音频时,可能会导致检测不准确。 即可能喇叭损坏,但是检测到了环境中的 1KHz 音频信号,判断错误认为喇叭是好的。

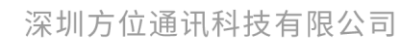

地址:深圳市新安街道洪浪北二路稲兴环球科创中心A座10层 座机:+86-755-2640-2199 邮箱:sales.cn@fanvil.com www.fanvil.com.cn

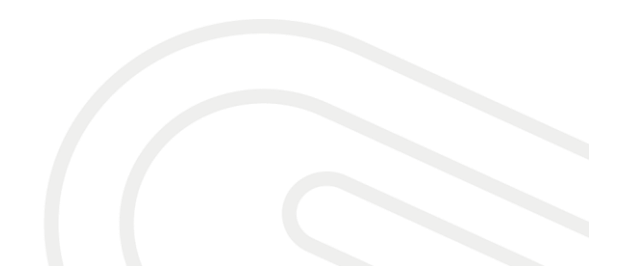